# Services

### Vendors: Checking for Provider Submitter ID and Status

*Purpose of the Vendors: Checking for Provider Submitter ID and Status*  In this document:

Checking for Provider Submitter ID and Status

Checking for Provider Submitter ID and Status

1. To view a list of providers that have selected you to process one or more electronic transactions, on the EDISS Connect **Account Home** page, click **Manage Processing Providers** in the toolbar or the **Manage Processing Providers** link in the lower right-hand corner.

**Note:** If the provider has only selected you as their administrator, you will need to accept or reject the request under **Manager Providers** before you are able to see their account information.

| and here and                        | Mana       | ge Processing Pi | roviders Tran | saction Catalog | Contact Help                      |
|-------------------------------------|------------|------------------|---------------|-----------------|-----------------------------------|
| elcome Sample V                     | endor      |                  |               |                 | Lop                               |
| Manage Providers                    |            |                  |               |                 | Q Search Providers                |
| Provider Name                       | NPI #      | State            | Your Role     | Create Date     | Suns                              |
| Sample Provider2<br>View Profile >  | 1011111112 | AZ               | Administrator | 12/04/2018      | Forms CompleteTesting<br>Required |
| Sample Provider 5<br>View Profile ( | 1011111115 | AZ               | Administrator | 12/12/2018      | Forms CompleteTesting<br>Required |
| John Doe<br>View Profile >          | 1011111117 | AZ               | Administrator | 12/14/2018      | Forms CompleteTesting<br>Required |
| Example Provider<br>View Profile +  | 1011111113 | AZ               | Administrator | 12/18/2018      | Forms CompleteTesting<br>Required |
|                                     |            |                  |               |                 |                                   |

2. Using the **Search by** feature to the left, you can search by the provider's NPI or name.

| Account Home     | Manage P   | roviders Manage Proc                   | essing Providers Transac | tion Catalog Co | ontact Help                     |
|------------------|------------|----------------------------------------|--------------------------|-----------------|---------------------------------|
| Manage Pro       | ocessing I | Providers                              |                          |                 | Sample Vendo<br>Edit +   Logout |
| age My Providers |            |                                        |                          |                 |                                 |
| age My Providers | *          | Provider .<br>Name                     | Registration NPI +       | Role            | Date Added +                    |
| Search by : 2    | •          | Provider *<br>Name<br>Sample Provider2 | Registration NPI +       | Role            | Date Added +<br>12/04/2018      |

3. The provider's name will show in the list along with their NPI, role and date added.

| LEDISUPPOI   | es E     | DISS Conne           | ct                 | ٩                   | Search                             |
|--------------|----------|----------------------|--------------------|---------------------|------------------------------------|
| Account Home | Manage P | roviders Manage Proc | essing Providers   | Transaction Catalog | Contact Help                       |
| Manage Proc  | essing f | Providers            |                    |                     | Sample Vendor<br>Edit >   Logout > |
| Search by :  | •        | Provider 🔺<br>Name   | Registration NPI ( | Role                | Date Added #                       |
| Q. Search    | •)       | Sample Provider2     | 1011111112         | Processor           | 12/04/2018                         |
|              | 3        | Sample Provider      | 1011111111         | Processor           | 12/10/2018                         |
|              |          | Showing 2 results.   |                    |                     |                                    |

4. To view the transactions associated with the provider, click on the provider's name.

| LEDI <u>supp</u> | ort. E    | DISS Conne           | ct                    | Q                 | Search                           |
|------------------|-----------|----------------------|-----------------------|-------------------|----------------------------------|
| Account Home     | Manage Pi | roviders Manage Proc | cessing Providers Tra | insaction Catalog | Contact Help                     |
| Manage Pro       | cessing F | Providers            |                       |                   | Sample Vendor<br>Edit>   Logout> |
| Search by :      | v         | Provider +<br>Name   | Registration NPI •    | Role              | Date Added +                     |
| Q Search         | •)        | Sample Provider2     | 1011111112            | Processor         | 12/04/2018                       |
|                  |           | Sample Provider 4    | 1011111111            | Processor         | 12/10/2018                       |
|                  |           | Showing 2 results.   |                       |                   |                                  |

5. The detailed transactions page for a specific provider shows the provider's name, NPI, Submitter ID and Tax ID/SSN.

|                                             | EDISS Cor                            | nect                               |                 |               | Q Search                         | •                                  |
|---------------------------------------------|--------------------------------------|------------------------------------|-----------------|---------------|----------------------------------|------------------------------------|
| Account Home Manage I                       | Providers Mana                       | age Processing Providers           | Transactio      | n Catalog     | Contact                          | Help                               |
| Manage Transaction                          | ıs                                   |                                    |                 |               |                                  | Sample Vendor<br>Edit +   Logout + |
| Manage Transactions<br>View Testing History | Provider Name                        | NPI# (Click to manage)             | Submitter ID    | State         | Status                           |                                    |
| View Forms<br>View EAQs                     | Sample Provider<br>Tax ID or SSN:    | AZ100161 AZ Form<br>Billing Group: |                 | Forms Complet | rms Complete   Testing Required  |                                    |
|                                             | Medicare Part B                      |                                    | Transaction Ma  | nager/ID      | Status<br>COMPLETE<br>12/10/2018 | D - Auto Approved -<br>1 02:04 PM  |
|                                             | 837P (5010X222)<br>Health Care Claim | n: Professional                    | i will and/or   |               |                                  |                                    |
|                                             |                                      |                                    | Sample Vendor/I | 85100147      | Testing Req                      | utred                              |
|                                             | 835 (5010X221)<br>Health Care Claim  | n Payment/Advice                   | I will and/or   |               |                                  |                                    |
|                                             |                                      |                                    | Sample Vendor/8 | 85100147      | Completed -                      | 01/03/2019 02:17 PM                |

6. The **Status** section shows if a form is required for the NPI. If **Form Required** is displayed, the provider must accept the required form by logging into their Connect profile.

| Provider Name                                      | NP1# (Click to<br>manage) | Submitter<br>ID | State           | Status                                                |
|----------------------------------------------------|---------------------------|-----------------|-----------------|-------------------------------------------------------|
| Sample Provider<br>4<br>Tax ID or SSN:             | 1011111114                |                 | AZ<br>Billing G | Forms Required   Testing Pending<br>Approval<br>roup: |
| Medicare Part B                                    |                           | Transaction     | Manager/I       | D Status Forms Required 6                             |
| 837P (5010X222)<br>Health Care Claim               | 1: Professional           | 🛄 ı will and    | /or             |                                                       |
|                                                    |                           | Sample Ven      | dor/BS10014     | 7 Pending Testing Approval                            |
| 835 (5010X221)<br>Health Care Claim Payment/Advice |                           | i will and      | /or             |                                                       |
|                                                    |                           | Sample Ven      | dor/BS10014     | 7 Testing Not Required                                |

 Once the required form is accepted and processed for this specific line of business, a date will appear as well as a statement indicating **Completed** – Auto Approved.

|                                             | EDISS Con                                                       | nect                   |                                                   |           | Q, Search                      |                                    |
|---------------------------------------------|-----------------------------------------------------------------|------------------------|---------------------------------------------------|-----------|--------------------------------|------------------------------------|
| Account Home Manage                         | Providers Manag                                                 | e Processing Providers | Transaction                                       | n Catalog | Contact                        | Help                               |
| Manage Transactio                           | ns                                                              |                        |                                                   |           |                                | Sample Vendor<br>Edit +   Logout + |
| Manage Transactions<br>View Testing History | Provider Name                                                   | NPI#(Click to manage)  | Submitter ID                                      | State     | Status                         |                                    |
| View Forms<br>View FAQs                     | Sample Provider 1011111111<br>Tax ID or SSN:<br>Medicare Part B |                        | AZ100161 AZ Forms Complete   Te<br>Billing Group: |           |                                | te   Testing Required              |
|                                             |                                                                 |                        | Transaction Manager/ID                            |           | Status<br>COMPLET<br>12/10/201 | ED - Auto Approved -<br>8 02:04 PM |
|                                             | 837P (5010X222)<br>Health Care Claim:                           | Professional           | 📋 1 will and/or                                   |           |                                |                                    |
|                                             |                                                                 |                        | Sample Vendor/8                                   | 15100147  | Testing Re                     | quired                             |
|                                             | 835 (5010X221)<br>Health Care Claim F                           | Payment/Advice         | I will and/or                                     |           |                                |                                    |
|                                             |                                                                 |                        | Sample Vendor/8                                   | 15100147  | Completed                      | - 01/03/2019 02:17 PM              |

8. The lines of business and transaction types that the provider selected you to perform will be listed in the left-hand column.

|                                             | EDISS Connect                                      | Q Search                                 | •                                     |
|---------------------------------------------|----------------------------------------------------|------------------------------------------|---------------------------------------|
| Account Home Man                            | age Providers Manage Processing Pro                | viders Transaction Catalog Contact       | t Help                                |
| Manage Transact                             | ions                                               |                                          | Sample Vendor<br>Edit +   Logout +    |
| Manage Transactions<br>View Testing History | Provider Name NPI# (Click to n                     | anage) Submitter ID State Status         |                                       |
| View Forms<br>View FAQs                     | Sample Provider 1011111111<br>Tax ID or SSN:       | AZ100161 AZ Forms Comp<br>Billing Group: | lete   Testing Required               |
|                                             | Medicare Part B                                    | Transaction Manager/ID COMPLE<br>12/10/2 | TED - Auto Approved -<br>018 02:04 PM |
|                                             | 837P (5010X222)<br>Health Care Claim: Professional | i will and/or                            |                                       |
|                                             | 8                                                  | Sample Vendor/85100147 Testing R         | lequired                              |
|                                             | 835 (5010X221)<br>Health Care Claim Payment/Advice | 🔝 1 will and/or                          |                                       |
|                                             |                                                    | Sample Vendor/85100147 Complete          | ed - 01/03/2019 02:17 PM              |

9. The **Status** section also shows if testing is required for the NPI.

|                                             | EDISS Connect                                      |                         | Q Search                                                     |
|---------------------------------------------|----------------------------------------------------|-------------------------|--------------------------------------------------------------|
| Account Home Manag                          | e Providers Manage Processing Provide              | ers Transaction Catalog | Contact Help                                                 |
| Manage Transactio                           | ons                                                |                         | Sample Vendor<br>Edit +   Logout +                           |
| Manage Transactions<br>View Testing History | Provider Name NPI# (Click to mana                  | ge) Submitter ID State  | Status                                                       |
| View Forms<br>View FAQs                     | Sample Provider 1011111111<br>Tax ID or SSN:       | AZ100161 AZ<br>Billing  | Forms Complete   Testing Required Group:                     |
|                                             | Medicare Part B                                    | Transaction Manager/ID  | Status<br>COMPLETED - Auto Approved -<br>12/10/2018 02:04 PM |
|                                             | 837P (5010X222)<br>Health Care Claim: Professional | 1 will and/or           |                                                              |
|                                             |                                                    | Sample Vendor/BS100147  | Testing Required                                             |
|                                             | 835 (5010X221)<br>Health Care Claim Payment/Advice | I will and/or           | 9                                                            |
|                                             |                                                    | Sample Vendor/85100147  | Completed - 01/03/2019 02:17 PM                              |

10. If a **Testing Required** link is shown, you can click on the link to upload test files for Non-Medicare lines of business into the EDISS Connect system. Medicare lines of business will need to test in the EDI Gateway System. Once testing has been completed and approved, **Testing** Completed – Approved will be shown with a production date.

**Note:** For information regarding testing requirements, please visit <u>https://www.edissweb.com/cgp/registration/</u>.

**Note:** For information regarding Blanket Approval, please visit <u>https://www.edissweb.com/docs/shared/blanket\_approval\_criteria.pdf/</u>.

|                                             | EDISS Con                                                   | nect                   |                 |              | Q Search                          | •                                  |
|---------------------------------------------|-------------------------------------------------------------|------------------------|-----------------|--------------|-----------------------------------|------------------------------------|
| Account Home Manag                          | e Providers Manag                                           | e Processing Providers | Transaction     | Catalog      | Contact                           | Help                               |
| Manage Transactio                           | ons                                                         |                        |                 |              |                                   | Sample Vendor<br>Edit >   Logout > |
| Back to result +                            | Add Another State                                           |                        |                 |              |                                   |                                    |
| Manage Transactions<br>View Testing History | Provider Name                                               | NP# (Click to manage)  | Submitter ID    | State        | Status                            |                                    |
| View Forms                                  | Example Provider                                            | 1011111113   delete    | AZ100178        | AZ           | Forms Comple                      | te   Testing Required              |
| Account Info                                | Tax ID or SSN:                                              | l edit                 |                 | Billing G    | roup:                             |                                    |
| View FAQs                                   | Add Another Line of                                         | Business (             |                 | 0            |                                   |                                    |
|                                             | Medicare Part B                                             | delete                 | Transaction Man | ager/ID      | Status<br>COMPLETER<br>12/18/2018 | ) - Auto Approved -<br>04:54 PM    |
|                                             | 837P (5010X222)<br>Health Care Claim: Professional   delete |                        | i will and/or   |              |                                   |                                    |
|                                             |                                                             |                        | Sample Vendor/8 | S100147   de | lete Testing Requ                 | irred 10                           |
|                                             |                                                             |                        | Add Vendor      | )/           |                                   |                                    |
|                                             | 835 (5010)(221)<br>Health Care Claim P                      | ayment/Advice   delete | I will and/or   | /            |                                   |                                    |
|                                             |                                                             |                        | Sample Vendor/8 | 5100147   de | lete Completed -                  | 01/03/2019 02:27 PM                |
|                                             |                                                             |                        | Add vendue      |              |                                   |                                    |

11. For transactions not needing testing or when they have been moved into production, the production date and statement **Completed** will be displayed.

|                                     | EDISS Cor                            | nnect                     |                 |                | Q. Search                           | •                                          |
|-------------------------------------|--------------------------------------|---------------------------|-----------------|----------------|-------------------------------------|--------------------------------------------|
| Account Home Man<br>Manage Transact | age Providers Man                    | age Processing Providers  | Transaction     | I Catalog      | Contact                             | Help<br>Sample Vendor<br>Edit +   Logout + |
| Back to result y                    | Add Another Sta                      | te >                      |                 |                |                                     |                                            |
| Manage Transactions                 | Provider Name                        | NPW (Click to manage)     | Submitter ID    | State          | Status                              |                                            |
| View Forms                          | Example Provider                     | 1011111113   delete       | AZ100178        | AZ             | Forms Complet                       | e   Testing Require                        |
| Account Info                        | Tax ID or SSN:   edit                |                           |                 | Billing Group: |                                     |                                            |
| Them 1 AUS                          | Add Another Line                     | of Business (             |                 |                |                                     |                                            |
|                                     | Medicare Part B                      | l delete                  | Transaction Mar | nager/ID       | Status<br>COMPLETED<br>12/18/2018 ( | - Auto Approved -<br>04:54 PM              |
|                                     | 837P (5010X222)<br>Health Care Claim | n: Professional   delete  | i will and/or   |                |                                     |                                            |
|                                     |                                      |                           | Sample Vendor/B | \$100147   del | lete Testing Requi                  | red                                        |
|                                     |                                      |                           | Add Vendor      |                |                                     |                                            |
|                                     | 835 (5010)(221)<br>Health Care Claim | n Payment/Advice   delete | 🔲 i will and/or | /              | 11                                  |                                            |
|                                     |                                      |                           | Sample Vendor/B | S100147   del  | lete Completed - 0                  | 1/03/2019 02:27 PM                         |
|                                     |                                      |                           |                 |                |                                     |                                            |